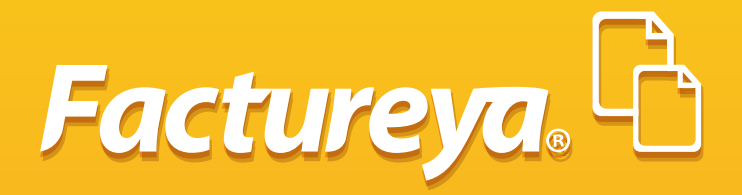

# MANUAL DE BUZÓN

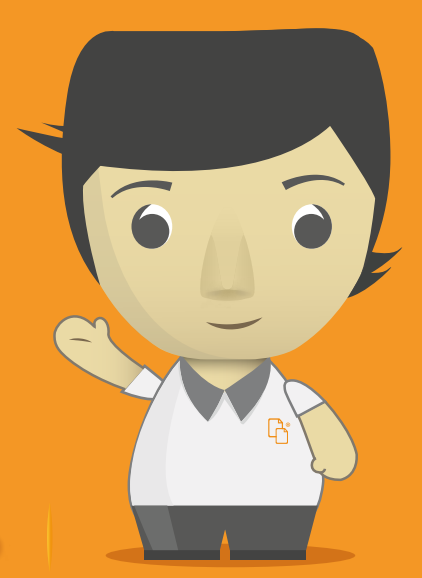

Tel. 01 800 63 22 887

www.factureya.com

#### ENVIÓ DE UN CFDI A UN CLIENTE DE FACTUREYA

Este proceso lo tiene que hacer el emisor del usuario Factureya para envíarle el XML de su compra, para esto ingrese al siguiente link :

#### http://www.factureya.com/buzon/

1) Elija la forma en que desea enviar el XML.

2) Seleccione el archivo

#### **IMPORTANTE:**

Para enviar por paquete es necesario que los archivos estén guardados en zip. 3) Capture su información, es requerida para el envío.

4) Y de clic en enviar.

Si se envío de manera exitosa saldrá el siguiente mensaje

#### "Factura entregada en el buzón satisfactoriamente"

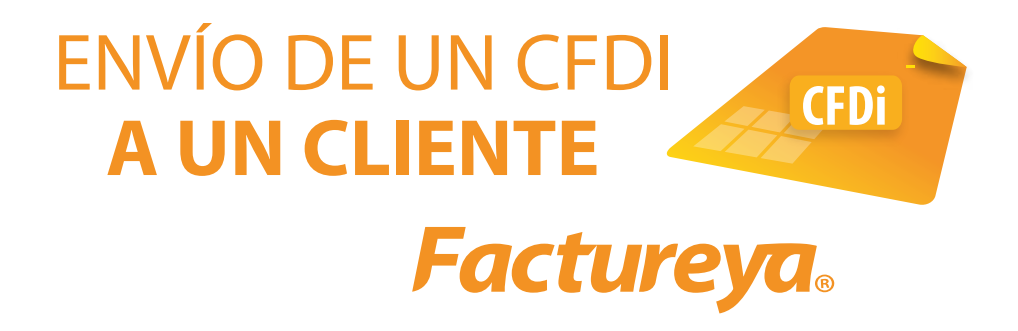

Elija la forma en que desea enviar CFDI's

- 🔾 Uno a uno
- O En paquete

Archivo XML:

Seleccionar archivo Ningún archivo.... seleccionado Seleccione el CFDI que desea enviar al buzón receptor.

| Datos del Emisor:   | Teléfono con lada<br>a 10 dígitos |
|---------------------|-----------------------------------|
| Teléfono:           |                                   |
| Correo electrónico: |                                   |

Enviar

#### **ERRORES DE ENVÍO.**

Es posible que al tratar de enviar su XML se presente con algunos inconvenientes a continuación descritos

| ERROR                                                                                                | SOLUCIÓN                                                                                                    |                                                                               |
|----------------------------------------------------------------------------------------------------|----------------------------------------------------------------------------------------------------|-------------------------------------------------------------------------------|
| a) No es posible ingresar<br>debido a que no hay créditos.                                           | En este caso se tiene que adquirir un<br>paquete nuevo de CFDI Recepción para<br>más información consulte el punto: 1<br>CFDI de Recepción de este manual.                                        |                                                                               |
| <ul> <li>b) No es posible ingresar<br/>debido a que no hay paquete<br/>de créditos activo</li> </ul> | Para solucionar esta parte únicamente se<br>tiene que activar el paquete de recepción<br>desde laCuenta de Usuario FYA, en el<br>botón Activación de Créditos FYA                                 | *                                                                             |
| <ul> <li>c) No es posible localizar el<br/>receptor como usuario.</li> </ul>                         | Este error sale por que el cliente<br>Receptor del XML Enviado no tiene una<br>cuenta FYA, por favor contacte a Soporte<br>Técnico de FYA                                                         |                                                                               |
| d) No es posible localizar el receptor en el XML.                                                    | Es posible que el receptor del XML no<br>cuente con la información correcta                                                                                                    |                                                                               |
| e) Este archivo debe tener<br>extensión .XML                                                         | Verifique que el archivo que está tratando<br>de enviar tenga una extensión XML, de lo<br>contrario no podrá enviarlo.                                                                            |                                                                               |
| f) Es archivo debe tener<br>extensión zip                                                            | Para enviar varios XML deben ir en una<br>carpeta ZIP                                                                                                    |                                                                               |
| g) Es necesario incluir un<br>archivo                                                                | Este error sale porque no ha<br>seleccionado ningún archivo                                                                                                    |                                                                               |
| h) Error en la validación de<br>esquemas                                                             | Este error es porque el XML que está<br>enviando no cumple con los estatutos<br>establecidos por el Anexo 20, consultar<br>estos errores con el Proveedor de<br>Facturación (PAC) que las emitió. |                                                                               |
|                                                                                                    | Los errores de validación son los<br>siguientes<br>Sello mal formado o inválido                                                                                                    | Descripción<br>El sello que<br>contiene no se<br>generó de<br>manera correcta |
|                                                                                                    | Certificado no expedido por el SAT                                                                                                    | El XML se selló<br>con Un<br>Certificado no<br>emitido por el<br>SAT          |
|                                                                                                    | El número de certificado reportado {0} y<br>el número del certificado contenido {1} no<br>coinciden                                                                                               | No coinciden los<br>certificados<br>reportados                                |
|                                                                                                    | El certificado no es de tipo CSD                                                                                                    | El certificado<br>con el que fue<br>timbrado el XML<br>no es de tipo<br>CSD   |

#### **CONSULTA DE MI BUZÓN**

Es posible que al tratar de enviar su XML se presente con algunos inconvenientes a continuación descritos

| enerar un nuevo CFDI:              | Generar CFDI            |
|------------------------------------|-------------------------|
| Registro de cartera de clientes: [ | Cartera de Clientes     |
| Registro de CFDI's emitidos:       | Registro de CFDI's      |
| Catálogo de Productos:             | Catálogo de Productos   |
| Catálogo de Empleados:             | Catálogo de Empleados   |
| Archivos BRIDGE TXT:               | Bridge txt              |
| Buzón de CFDI:                     | Mi Buzón                |
| Pre-Nomina:                        | Generar Pre-Nomina      |
| Tickets:                           | Registro Tickets        |
| Prefacturas:                       | Registro de Prefacturas |

Después capture el RFC de emisor o proveedor y fltre la fecha en que le emitieron el CFDi y en la parte de abajo le mostrará los CFDis fltrados con información básica de cada uno de ellos como el RFC, Razón Social, UUID, Fecha de Recepción , Fecha de Emisión, total, mail y teléfono, además de que tiene la opción de descargar el XML y PDF.

| RFC emisori                                    | Fittar, Fi                | trer por dis: Todos • Todos<br>trar por mes: Noviembre •<br>trer por sño: 2014 • |        |       |                                          |                                              |       |      |  |
|------------------------------------------------|---------------------------|----------------------------------------------------------------------------------|--------|-------|------------------------------------------|----------------------------------------------|-------|------|--|
|                                                |                           |                                                                                  |        |       |                                          |                                              |       |      |  |
| ning biotection and the second                 | LES DICITALES EN MI BUZÓN | Página 1 de 1, 1 Registros                                                       | -      | _     | Interior Si                              | quiente <u>Fin</u>                           |       | -    |  |
| rinconterne reser<br>rinconnar todos<br>Emisor | Nombre                    | Pégine 1 de 1, 1 Registros<br>VVID                                               | Honeda | Total | Inicio Anterior Si<br>Fecha de recepción | quiente <u>Fin</u><br>Fecha de certificación | Email | Tel. |  |

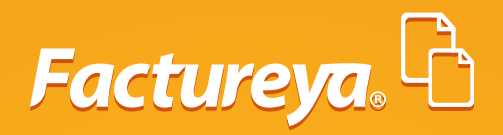

## Gracias!

Si tienes más dudas ¡contáctanos!

### TEL: 01 800 632 28 87

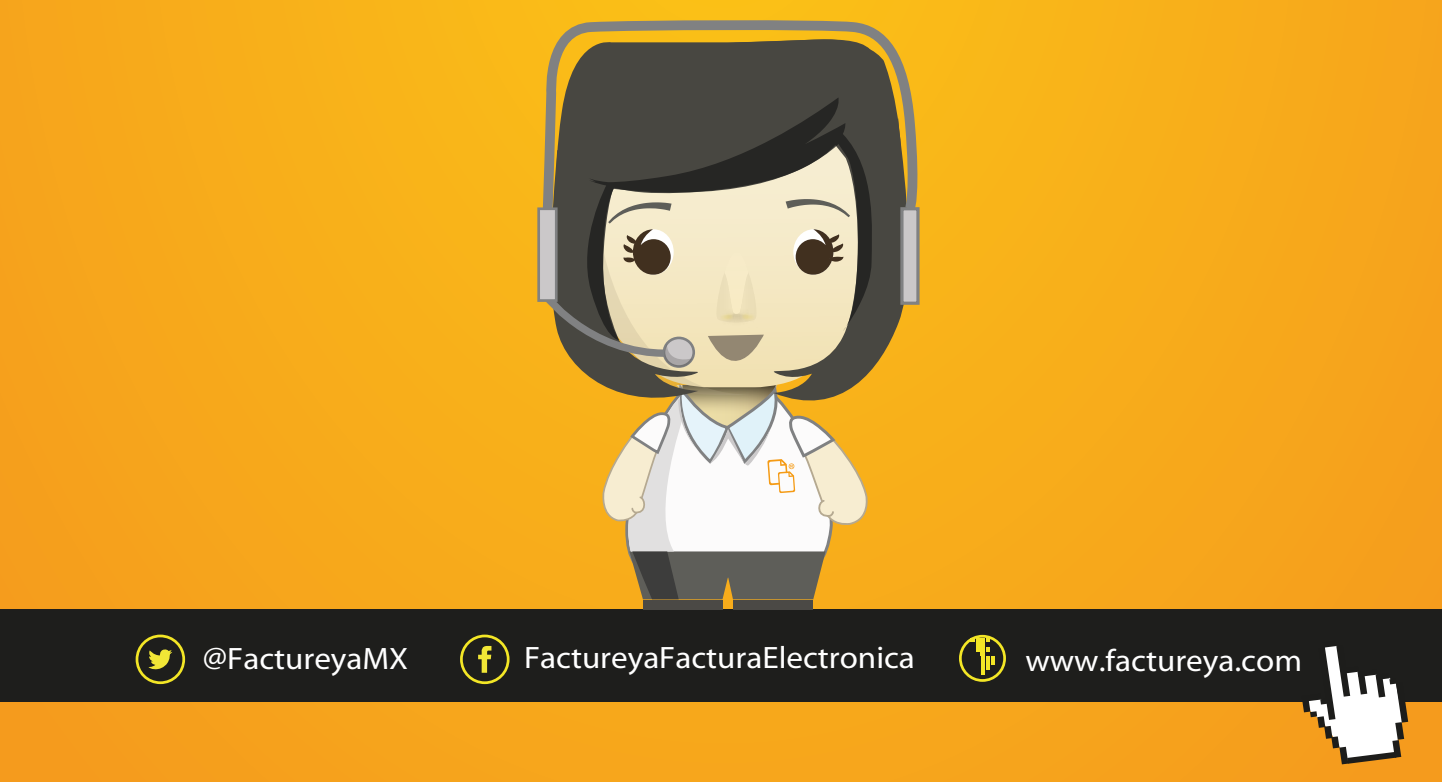

Todos los derechos reservados © México 2014.